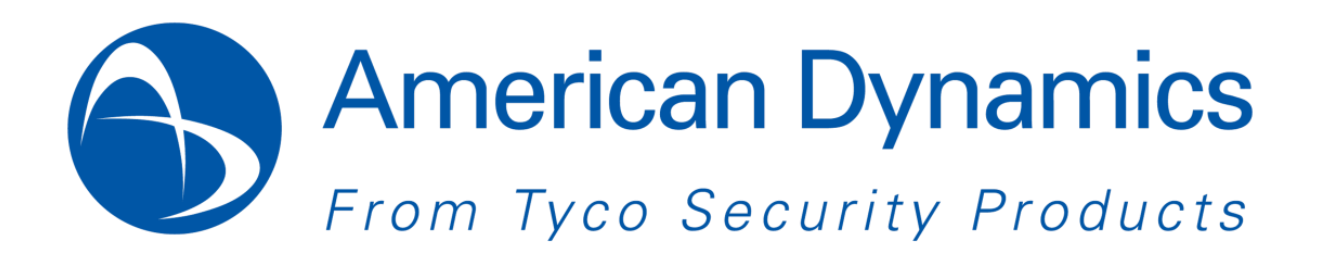

## Illustra Flex Wireless Cube Camera

| Applicable Products                      | Product Data                                                                                                    |
|------------------------------------------|----------------------------------------------------------------------------------------------------|
| American Dynamics illustra ADCi600F-W012 | Visit the IP Cameras section of our web site –<br>www.americandynamics.net – to download<br>datasheets and other documentation in PDF<br>format. |

Note In case of discrepancy, the information in this document supersedes the information in any document referenced herein.

8200-1027-19 A0

# **Contents**

| Contents                     | 2 |
|------------------------------|---|
| What's New In This Release   | 3 |
| Previous Firmware Releases   | 4 |
| Firmware Upgrade             | 5 |
| Known Limitations and Issues | 6 |
| Contact Information          | 8 |

## What's New In This Release

American Dynamics illustra ADCi600F-W012 firmware version 0.0.15:

#### web-update-NTSC-Ver.0.0.15

- DHCP is enabled as a factory default
- After factory default the camera is DHCP enabled.
- The camera is ONVIF V13.12 conformant
- Wi Fi driver modification to comply with the EU wifi EN300 238 v1.8.1.
- Correction of the default IP address in the product documentation to192.168.1.168
- Correction of the default Username/Password information in the product documentation to admin/admin.

# **Previous Firmware Releases**

## web-update-NTSC-Ver.0.0.10

Initial camera firmware release.

Note: As part of the Firmware upgrade procedure we recommend users refresh their browser cache.

Camera firmware must be downloaded from the American Dynamics website and can be installed using either Illustra Connect or the utility in the camera web interface.

Note: Ensure your camera does not lose power during the firmware upgrade process.

### Illustra Flex Camera firmware

Illustra Flex Wireless Cube Camera : web-update-NTSC-Ver.0.0.15-20140509-d8d74bb2

### **Illustra Flex Wireless Cube Camera**

- 1. Using Internet Explorer, connect to the camera IP address
- 2. Login to the camera web GUI with the user name/password admin/admin
- 3. Select Configuration from the upper right
- 4. Select System then Update
- 5. Select Browse and navigate to the appropriate firmware
- 6. Select Upload and wait for the camera to reboot

The table below highlights known limitations or issues against the Illustra Flex cameras.

| Description                                                                                                    | Suggested Work-Around                                                               |
|----------------------------------------------------------------------------------------------------|-------------------------------------------------------------------------------------|
| When motion detection is enabled but with no motion area selected, the motion alarm may trigger                                                                                                    | Disable motion detection if motion detection is not required.                       |
| Motion Detection Events are not logged in the Illustra Flex Wireless<br>Cube System Log. Nothing is logged for these Events.                                                                                              | No workaround available.                                                            |
| To enable Alarm Out, Alarm in must also be enabled.                                                                                                    | For alarm-out to be triggered, alarm-in must be enabled.                            |
| Under certain conditions, Video oscillation may occur.                                                                                                    | Avoid very low light conditions                                                     |
| See Table in Appendix of the User Manual.                                                                                                    |                                                                                     |
| Max gain is 0-36 in user manual but 24-36 in web GUI. This is a cosmetic issue and the camera web GUI is correct.                                                                                                    | N/A                                                                                 |
| The Live View Section of the User Manual refers to a Start/Stop manual record video button for all Illustra Flex Cameras. However the Start/Stop button is only present and supported on the Illustra Flex Wireless Cube. | The button is only present and<br>supported on the Illustra Flex<br>Wireless Cube.  |
| The User Manual Resolution Drop Down list is in correct. The Camera Web GUI contains the correct Resolution list.                                                                                                    | Refer to Appendix B for the Stream Combinations.                                    |
| The GOP value in the web GUI displays 1-60 whilst the user manual displays 1-64.                                                                                                    | N/A                                                                                 |
| This is a cosmetic issue and the camera web GUI is correct.                                                                                                    |                                                                                     |
| The user manual informs the user to click the 'Save' button in order to save the settings. However the settings are saved automatically (unless specified to click the "Save" button.                                     | Settings are saved automatically<br>unless specified to click the<br>"Save" button. |
| This is a cosmetic issue and the camera web GUI is correct.                                                                                                    |                                                                                     |
| The Camera Web GUI has the following options under the OSD Section                                                                                                    | N/A                                                                                 |
| Camera Name: On/Off                                                                                                    |                                                                                     |
| Date & Time: On/Off                                                                                                    |                                                                                     |
| Action: On/Off.                                                                                                    |                                                                                     |
| The User Manual only notes the Action On/Off feature.                                                                                                    |                                                                                     |
| This is a cosmetic issue and the camera web GUI is correct.                                                                                                    |                                                                                     |
| The System Information section in the user manual mentions MCU.<br>MCU is not a feature supported in the Illustra Flex Series.                                                                                            | N/A                                                                                 |

| The "Restart Camera" function reboots the camera only. Everything is retained after reboot.                                                                                                    | N/A                                                                                               |
|----------------------------------------------------------------------------------------------------|---------------------------------------------------------------------------------------------------|
| The User Manual does not state this feature.                                                                                                    |                                                                                                   |
| <ol> <li>The SMTP Feature is not outlined in the User Manual. The Set Up<br/>Steps are outlined below :         <ol> <li>Navigate to Recording Settings and SMTP record.</li> <li>Select a recording condition or alarm or motion.</li> <li>SMTP Server: input the IP address of a valid SMTP server.</li> <li>Login ID: Input a login ID with privilege access to the server.</li> <li>Password: Input the password associated with the login ID.</li> <li>Sender mail Address: Input your email address.</li> <li>Port: Set at '25' default or change to a dedicated number.</li> <li>Authentication: Select an authentication type.</li> <li>Subject and Message: Input Subject and message relevant to Alarm and Motion.</li> <li>Attach Image: Select 'On' first and choose the image to attach with.</li> <li>Email Address List: Tick 'Enable' and input the relevant receivers' email addresses and tick Alarm or Motion.</li> <li>Click 'Save'.</li> </ol> </li> </ol> | N/A                                                                                               |
| <ul> <li>The SD Card Recording Feature is not outlined in the User Manual. The Set Up Steps are outlined below.</li> <li>The SD Card Recording Feature is only supported by the Illustra Flex Box and Mini-Dome Cameras.</li> <li>Navigate to Recording Settings and SD Record.</li> <li>Select an SD Recording condition (Motion, Alarm or Network Loss) and a recording time. Select 'Yes' or' No' for overwrite and click 'Save'.</li> </ul>                                                                                                    | N/A                                                                                               |
| Illustra Flex Wireless Cube camera login page has a "Sign Up" button<br>rather than "Login"<br>This is a cosmetic issue and still allows the user to login to the camera<br>GUI                                                                                                    | N/A.                                                                                              |
| Illustra Flex Wireless Cube: Date and time Synchronization with NTP is one hour behind when daylight saving is off                                                                                                    | Turn off daylight saving                                                                          |
| Illustra Flex Wireless Cube uPnP: The device is displayed under "Network Infrastructure " list, not the "Device" list                                                                                                    | N/A                                                                                               |
| Illustra Flex Wireless Cube Privacy Zone slightly bigger than what user configures.                                                                                                    | N/A                                                                                               |
| The Wi-Fi address fails to display properly on the camera web GUI, even when it is connected.                                                                                                    | Log in to the Router Network<br>Firewall to find out the valid IP<br>address for flex cube camera |

## **Contact Information**

Alternative Number: 800-392-2873

If you have any questions regarding this bulletin, please contact American Dynamics Technical Services at:

Toll Free: 800-507-6268, Option 2

International: 561-912-6259, Option 2

Fax: 450-444-2029

Email: adtechservices@tycoint.com

In Europe, Middle East and Africa, contact Technical Support at:

Toll Free: +800 CALLTYCO or +800-2255 8926

Hours: 08:00 - 18:00 CET

Website: www.tycosecurityproductsemea.com

#### Local Direct dial numbers:

UK08701 238 787France0800 90 79 72Spain900 99 39 61Germany0800 1806 757Italy0800 874 091Belgium0800 76 452Ireland021 480 1122

In Latin America and Caribbean, contact Technical Support at:

Southern Latin America Contact: Cesar Cristal Phone: +54-11-4711-8711 Cell: +54911-6452-7573 Email: ccristal@tycoint.com

#### Northern Latin America & Caribbean

Contact: Hildebrando Duran Phone: +57-1638-6278 Cell: +57-317668-9590 Email: hiduran@tycoint.com

In Asia Pacific, contact Technical Support at:

Toll Free: +800 CALLTYCO or +800-2255 8926

China Only Hotline: 400 671 1528

Hours: 08:00 - 17:00 CST

Direct: +31 475 352 722

Hours: 08:00 - 20:00 EST

Website: www.americandynamics.net

Email: <u>tsp.emea.video.support@tycoint.com</u> Website: <u>www.calltyco.com</u>

 Bahrain
 800 0

 Greece
 00800

 Russia
 810 8

 Turkey
 00800

 United Arab Emirates
 800 0

 Israel
 03 34

#### Brazil

Contact: Mauro Altino Phone: +55-11-3443-7232 Cell: +55-11-8998-9770 Email: maltino@tycoint.com

#### Mexico

Contact: Marco Antonio Salguero Phone: +52-55-5488-8092 Cell: +52-55-1473-4946 Email: <u>msalguero@tycoint.com</u>

> Direct: +86 21 60 23 0650 India Only Hotline: 1 800 1082 008 Email: apac.support@tycoint.com

Information furnished by American Dynamics is believed to be accurate and reliable. However, no responsibility is assumed by American Dynamics for its use, nor any infringements of other rights of third parties which may result from its use. No license is granted by implications or otherwise under any patent rights of American Dynamics.

American Dynamics 6600 Congress Avenue • Boca Raton, FL 33487 USA Tele: 561 912 6000 • Fax: 561 912 6097 • www.americandynamics.net 8

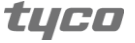